## COME POSTARE UNA FOTO NEL FORUM

### Mapa 15-09-2006 R1100RS

La mia Nikon è pronta a fare i suo dovere, ma qualcuno mi può cortesemente spiegare come postare foto di un certo peso (con i suoi 8.800.000 pixel mediamente sforna foto da 3-4 Mb).

### Ezio51 15-09-2006 R1150RT 2001

Il formato ideale per le foto o grafiche da postare nel forum è di 640x480 o 800x600 pixels con estensione jpg.

Il metodo più facile è di regolare direttamente sulla macchina fotografica il formato 640x480 o 800x600.

Altrimenti ridurre le foto troppo pesanti alla dimensione 800x600 e in formato jpg 60%, servendosi di un buon programma da trattamento foto, come **Corel PhotoPaint** o **Adobe PhotoShop** o altri.

Poi ti iscrivi a http://imageshack.us/ a gratis e vi depositi le foto da linkare al forum. (io non ci sono riuscito perché poi non mi mandano l'email di conferma e abilitazione....)

## Antoniox 15-09-2006 R1150GS

Beh, allora la creo io una faq mentre faccio un attimo di pausa!

Andate su http://www.freephotoserver.com/ (che mi sta + simpatico) e cliccate sul link "signup for free account".

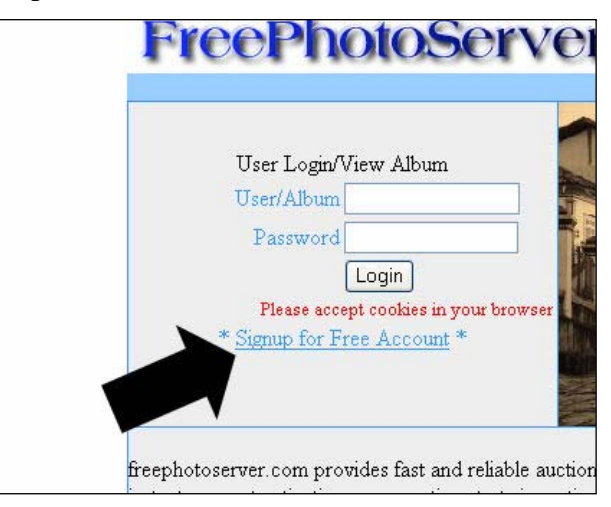

Compilate i campi:

a) USERNAME : è il nome utente che vi servirà per l'accesso e contemporaneamente è il nome dell'album che creerete.

b) PASSWORD e RE-TYPE PASSWORD : c'è bisogno di spiegarlo?

c) E-MAIL ADDRESS e RE-TYPE E-MAIL ADDRESS : inserite un indirizzo e-mail reale perchè

vi servirà a terminare la registrazione ed anche dopo (ad esempio per recuperare la password dimenticata) d) ACCOUNT TYPE : va benissimo il free e) COUNTRY : ... f) 5-DIGIT ZIP CODE : solo per chi abita negli USA g) AGE : a piacere h) GENDER : ... i) TERMS OF SERVICE : cliccate sul "quadratino" per annerirlo Infine schiacciate il tasto SUBMIT

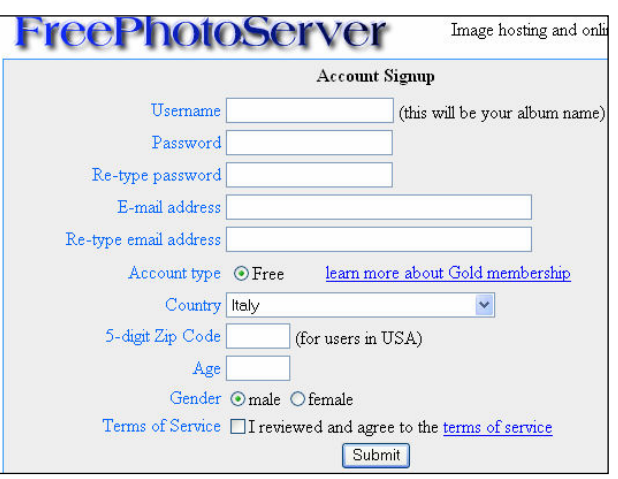

Comparirà questa scritta.

#### Account created.

You will receive an activation email. Please click on the link in the email to activate your account.

Aprite la vostra casella email (quella indicata prima), aprite l'e-mail proveniente da

support@freephotoserver.com.

| Posta in arrivo ( 17) | 🔲 Seleziona tutti | 💼 cestina 📑          | Sposta in:     | × .                            | ag. 1 |
|-----------------------|-------------------|----------------------|----------------|--------------------------------|-------|
| Bozze                 | Da                |                      | Data           | Oggetto                        | Din   |
| Cestino               | 📃 🖂 support@i     | freephotoserver.coms | et 15 17:36:53 | freephotoserver.com: Account A | 1 kb  |
| Drafts<br>SeptMail    |                   | ». s                 | et 15 17:28:53 | Tanganimikan)                  | 33 k  |
| Serena                | Min.              |                      | et 15 18:20:00 | ·                              | 3 kb  |

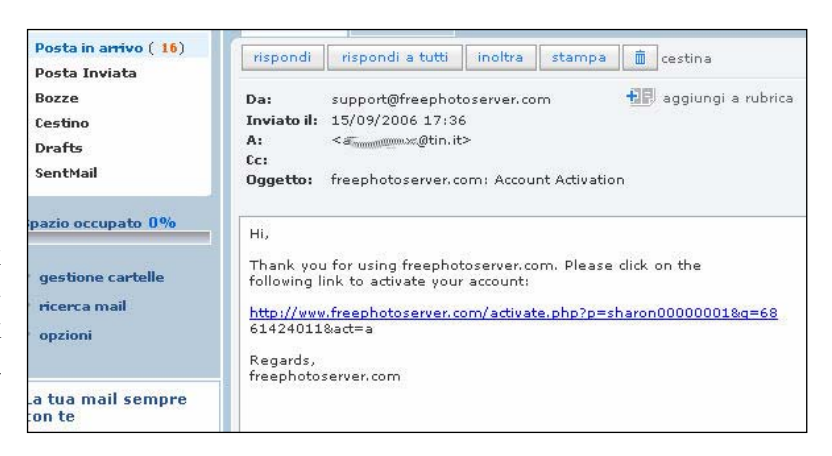

Cliccate sul link.

ATTENZIONE! può darsi che il link sia "spezzato" come si vede nell'immagine. Copiate tutto il link con la parte residua e incollate nella barra degli indirizzi.

Ci siamo! Questa è la finestra che compare! Ora cliccate su <u>login now</u>

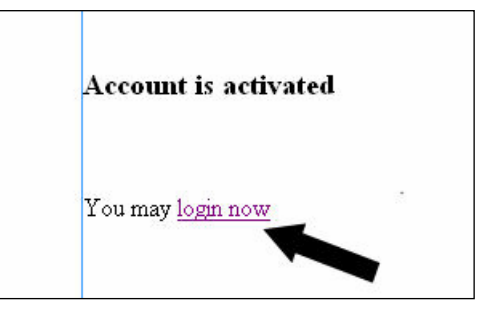

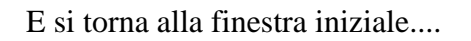

Compilate i campi con la vostra username e password e poi cliccate su "<u>LOGIN</u>".

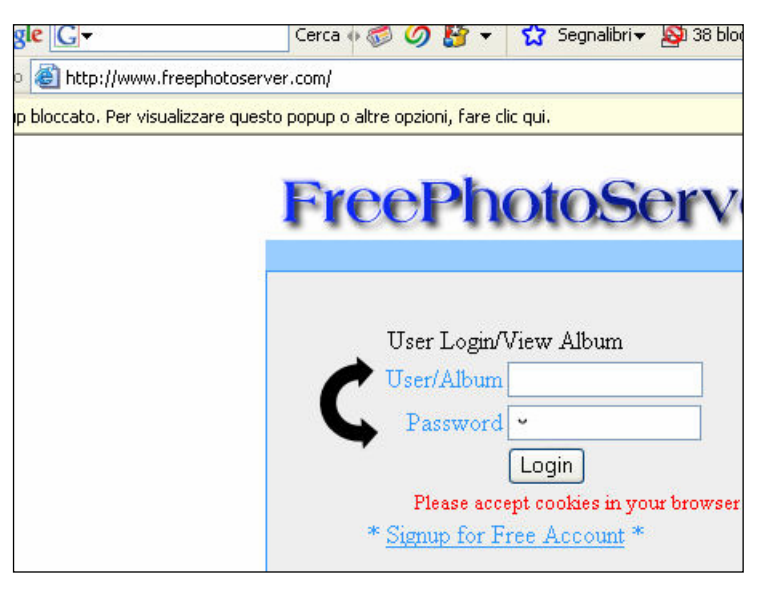

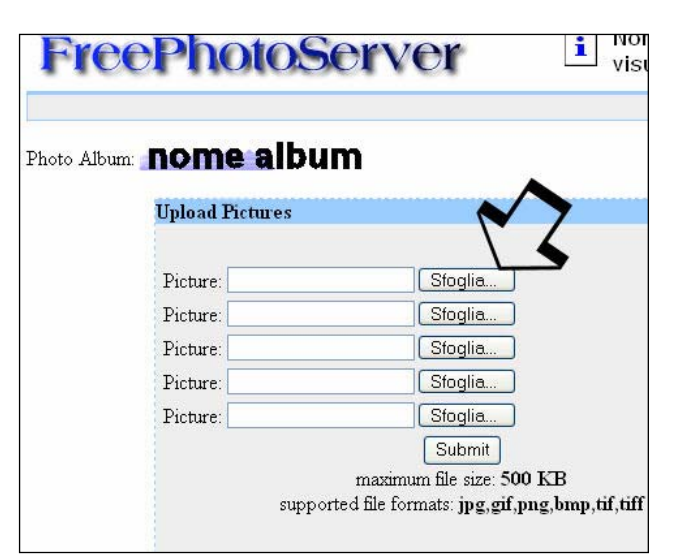

Accedendo per la prima volta vi troverete di fronte a questa schermata:

Per caricare una foto, premiamo il tasto "sfoglia" accanto alla prima riga vuota (freccia nera).

Si aprirà una classica finestra di Esplora Risorse, nella quale selezioneremo un'immagine.

Attenzione! Il formato dell'immagine deve essere jpg, gif, png, bmp, tif, tiff e la sua dimensione non superiore ai 500 kb (mezzo Mb) come c'è scritto chiaramente.

ATTENZIONE 2! Vi rammento che la finestra "scegliere file" può essere ridimensionata per visualizzare più immagini trascinando gli angoli. Inoltre è possibile variare la visualizzazione con il menù a tendina indicato dalla freccia nera.

Una volta selezionata l'immagine, cliccando sul pulsante <u>APRI</u> si tornerà alla finestra precedente e nella riga corrispondente comparirà l'''indirizzo'' della foto selezionata.

E' possibile selezionarne altre ripetendo lo stesso procedimento.

Al termine, premere il tasto <u>SUBMIT</u> ed attendere che appaia la finestra di conferma

Cliccate sul link "**back to main page**" e finalmente potrete utilizzare questa immagine nel forum e altrove....

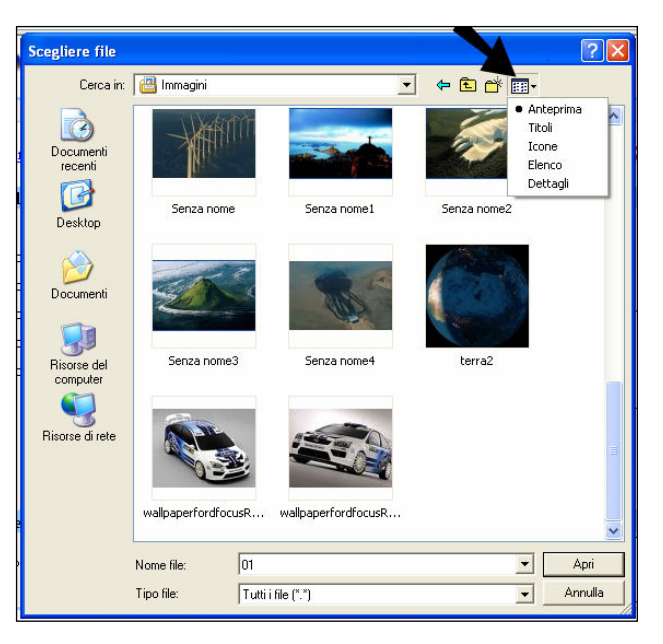

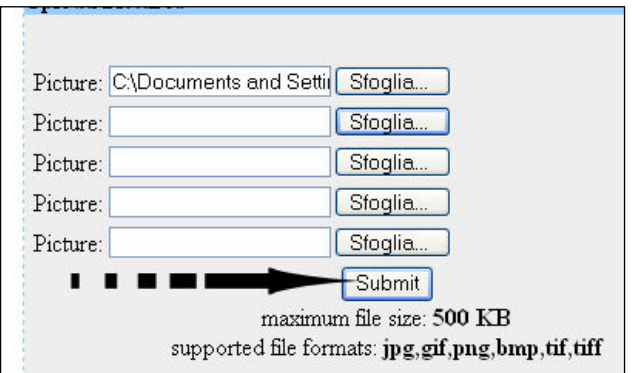

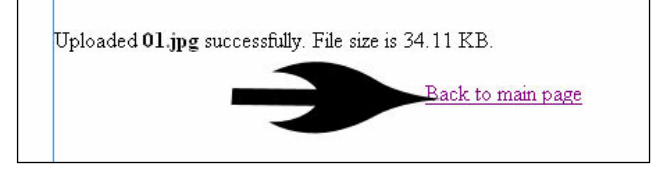

Questa era la parte + semplice.....

....Adesso la parte meno semplice.

Ciascuna immagine riporta nella parte inferiore 3 caselle: URL - TAG - IMG.

Per quel che riguarda la pubblicazione sul forum possiamo usare URL o IMG a seconda del risultato che vogliamo ottenere.

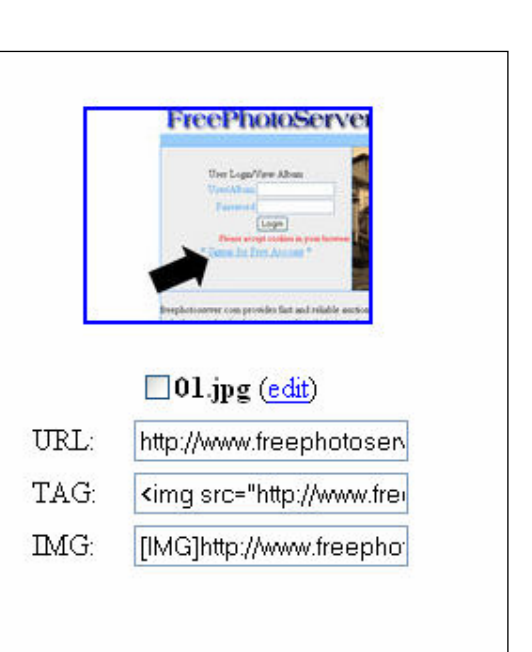

Utilizzando URL, nel messaggio comparirà solo il link alla foto, che il lettore dovrà poi aprire.

Utilizzando IMG invece apparirà l'immagine vera e propria all'interno del messaggio (è quello che sto facendo io).

Per trasferire l'IMG (oppure l'URL) basta cliccare con il tasto sinistro sulla casella (il testo diverrà tutto blu, a significare che è stato selezionato per intero) e poi cliccare con il tasto destro e, nel menù a tendina che

appare, selezionare COPIA.

[Metodo alternativo: selezionare con il tasto sinistro e premere contemporaneamente Control (CTRL) e C ]

Poi, nel corpo de messaggio che si sta creando, posizionare il cursore dove si vuole inserire l'immagine e cliccare con il tasto destro selezionando, nel menù che compare, <u>INCOLLA</u>

[metodo alternativo: premere contemporaneamente Control (CTRL) e V ]

Comparirà una scritta del tipo a lato, che, dopo l'invio del post al forum, magicamente si trasformerà nella foto desiderata.

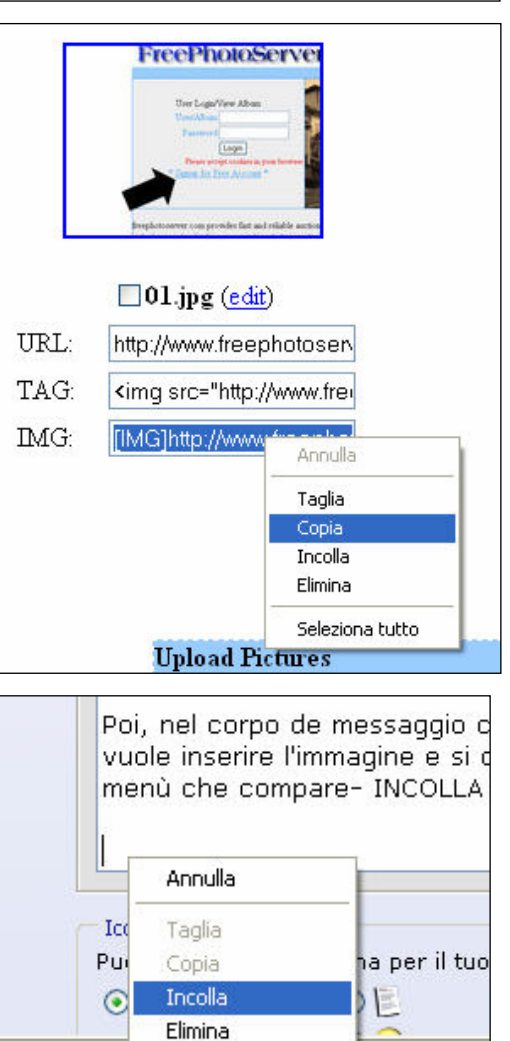

Seleziona tutto

Comparirà una scritta del tipo

[IMG]http://www.freephotoserver.com/v001/ (""(U(+())) 1/01.jpg[/IMG]

enuto degli Ap

ento.

# Alessandro S 15-09-2006 R1200RT ex R1150RT

www.imageshack.us

clicca su sfoglia, scegli la foto da caricare e premi "host it" forse è più semplice

# Ezio51 01-10-2006 R1150RT 2001

Ho provato col metodo più semplice di Alessandro, e funziona!

- accedere al sito http://www.imageshack.us/
- cliccare su sfoglia

- scegliere la foto da caricare, premere Apri

- premere host it!

| Common (  | Questions   Terms of Service   My Images   Dev Center                    |  |  |  |  |  |
|-----------|--------------------------------------------------------------------------|--|--|--|--|--|
|           | ImageShack's mission is to provide an easy-to-use image hosting service. |  |  |  |  |  |
|           | ead the Terms of Service and add ImageShack to Favorites.                |  |  |  |  |  |
|           | New to Image Shack? Start an Image Slideshow, or upload now:             |  |  |  |  |  |
|           | upload: 🖲 file C url Sfoglia                                             |  |  |  |  |  |
|           | resize image? 320x240 (for websites and email)                           |  |  |  |  |  |
|           | remove size/resolution bar from thumbnail?                               |  |  |  |  |  |
|           | allowed: jpg jpeg png gif bmp tif tiff swf < 1.5 megabytes.              |  |  |  |  |  |
|           | host it! Learn about the Image Shack Toolbar now!                        |  |  |  |  |  |
|           |                                                                          |  |  |  |  |  |
|           |                                                                          |  |  |  |  |  |
| 6 ImageS  | Shack Corp. All rights reserved. Link to ImageShack                      |  |  |  |  |  |
| Report Ab | use or Request Deletion I Marketing Conorfunities                        |  |  |  |  |  |
|           |                                                                          |  |  |  |  |  |

| Scegliere                      | file                                                                                                    |                                                                                           |    |           | ? ×     |
|--------------------------------|----------------------------------------------------------------------------------------------------|-------------------------------------------------------------------------------------------|----|-----------|---------|
| Cerca in:                      | 🗀 1952-1954 R 67 s                                                                                                    | erie 2                                                                                    | •  | G 🕸 🛤 🗔 🗸 |         |
| Recent<br>Desktop<br>Documenti | <ul> <li>hist_mod_r6</li> <li>hist_mod_r6</li> <li>hist_mod_r6</li> <li>R67-2 1954</li> <li>R67-2 1954</li> <li>R67-2 1954</li> <li>R67-2 1954</li> </ul> | 57_2.pdf<br>57_2_m.jpg<br>572_b.jpg<br>engine Ih.jpg<br>engine rh.jpg<br>Ih.jpg<br>rh.jpg |    |           |         |
| Risorse del<br>computer        | Nome file:                                                                                                    | B67-2 1954 engine lh ir                                                                   | ng | •         | Apri    |
| Risorse di rete                | Tipo file:                                                                                                    | Tutti i file (*.*)                                                                        | 79 |           | Annulla |

| Common Q                            | uestions   Terms of Service   My Images   Dev Center                                                                        |
|-------------------------------------|----------------------------------------------------------------------------------------------------|
|                                     | ImageShack's mission is to provide an easy-to-use image hosting service.                                                    |
|                                     | Read the Terms of Service and add ImageShack to Favorites.                                                                  |
|                                     | New to Image Shack? Start an Image Slideshow, or upload now:                                                                |
|                                     | upload: file url C:\Documents and Settings\Ezio, Sfoglia                                                                    |
|                                     | allowed: jpg jpeg png gif bmp tif tiff swf < 1.5 megabytes.                                                                 |
|                                     | host it! Learn about the ImageShack Toolbar now!                                                                            |
| 0000 1 01                           |                                                                                                    |
| 2006 ImageSh<br>e   Report Abu<br>C | iack Corp. All rights reserved. Link to imageshack<br>se or Request Deletion   Marketing Opportunities<br>ontact ImageShack |

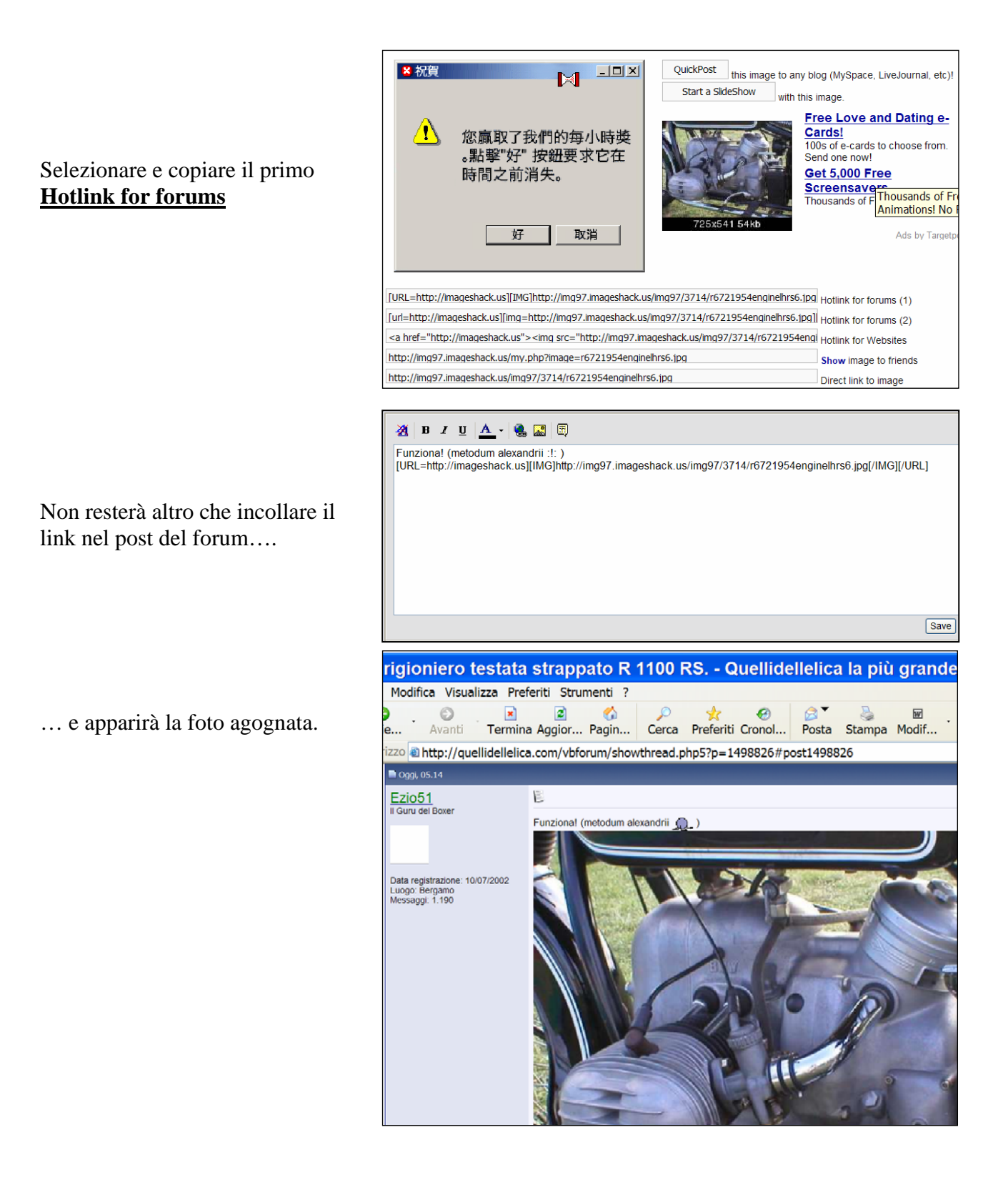